# DURR GROUP.

Supplier Training Material

- Standard Sourcing -

November 2024 Bietigheim 01

## Coupa Introduction

Dürr Group, Standard Sourcing - Supplier Training 🤉

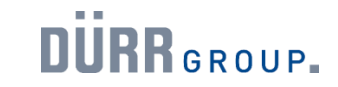

What does the introduction of Coupa mean for suppliers of the Dürr Group?

The goal is to equip the Dürr Group with global and modern state-of-the-art procurement processes. For this reason, the new, modern purchasing platform Coupa is being implemented.

For you as a supplier, this opens up a new form of collaboration with the Dürr Group. This includes:

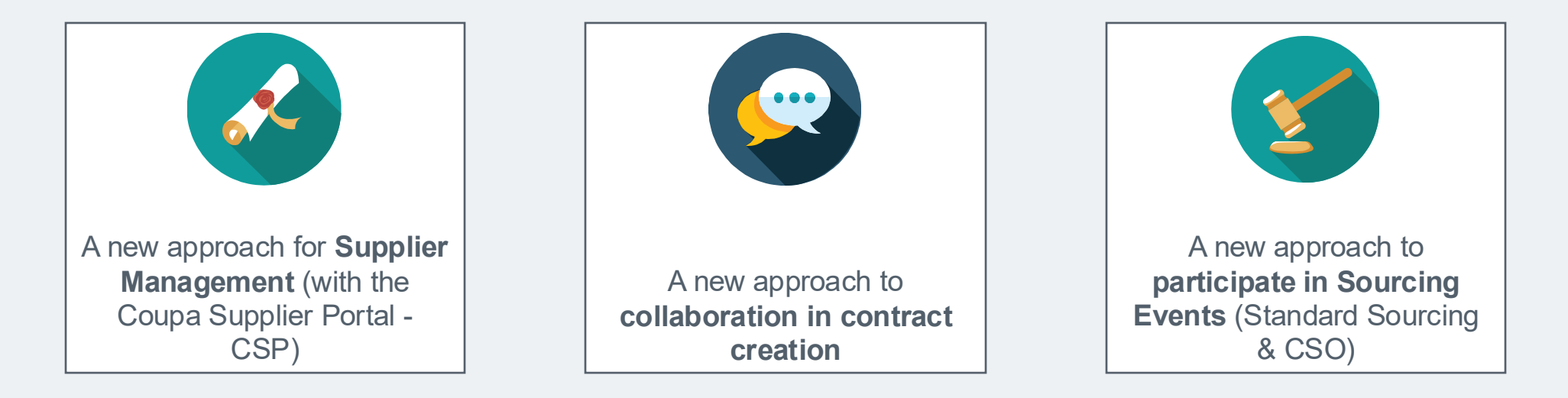

With this training material, we want to provide you with a guide that shows how the respective collaboration between you and the Dürr Group can be successfully implemented.

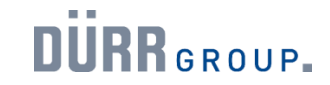

How does this affect our collaboration?

You and your teams will carry out the Source-to-Contract process in the future using the new Coupa system.

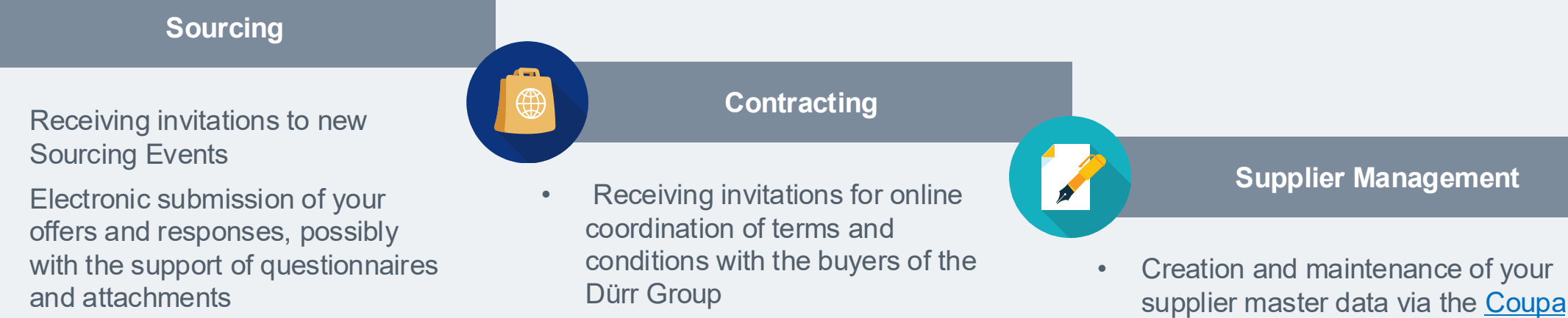

- Participation in electronic auctions
- Use of chat functions within the Sourcing Events to clarify questions

٠

- Easy integration of multiple • stakeholders on the supplier side
- Receiving framework agreements ٠ as an electronic copy

**Supplier Portal** Questionnaires or certificates can be

- sent directly to the Dürr Group via the portal.
- Address and contact details can be • updated directly by the supplier

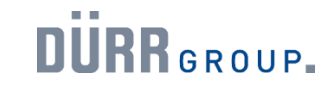

Overview of Coupa portals and applications.

The new Coupa system includes various portals and applications, which are summarized here.

| Sourcing-                                                                                                    | Coupa Sourcing                                          | Contract                                                                                                    | Coupa Supplier                                                                                                    |
|----------------------------------------------------------------------------------------------------|---------------------------------------------------------|----------------------------------------------------------------------------------------------------|----------------------------------------------------------------------------------------------------|
| Response portal-                                                                                                    | Optimization (CSO)                                      | Collaboration                                                                                                    | Portal (CSP)                                                                                                    |
| For simple tenders                                                                                                   | <ul><li>For complex tenders</li><li>eAuctions</li></ul> | Contract management                                                                                                    | For supplier management                                                                                                    |
| <ul> <li>Allows suppliers to submit their offers.</li> <li>Used for Standard-Tenders with up to 300 items</li> </ul> | Details to follow                                       | <ul> <li>Access via the Contract<br/>Collaboration Portal</li> <li>Processing contracts as a<br/>supplier</li> <li>Communication via Messenger<br/>functionality</li> </ul> | <ul> <li>Enables suppliers to easily<br/>transmit and maintain supplier<br/>master data</li> <li>Certificates and other<br/>documents can be submitted</li> </ul> |
| Login-Link                                                                                                    | Login-Link                                              | Login-Link                                                                                                    | Login-Link                                                                                                    |
| https://duerr.coupahost.com/sessions/suppli                                                                          |                                                         | Customised by email with one-time                                                                                                    | https://supplier.coupahost.com/sessions/ne                                                                                                    |
| er_login                                                                                                    |                                                         | password                                                                                                    | w                                                                                                    |

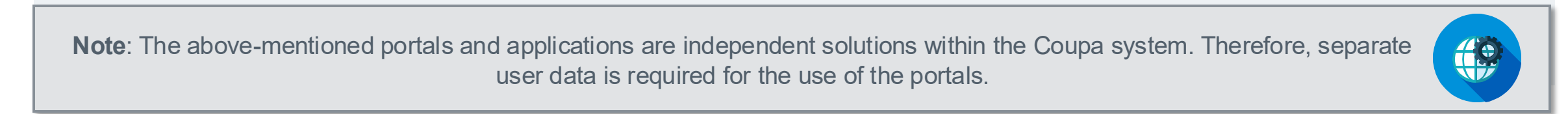

You will receive a portal- and/or application-specific invitation

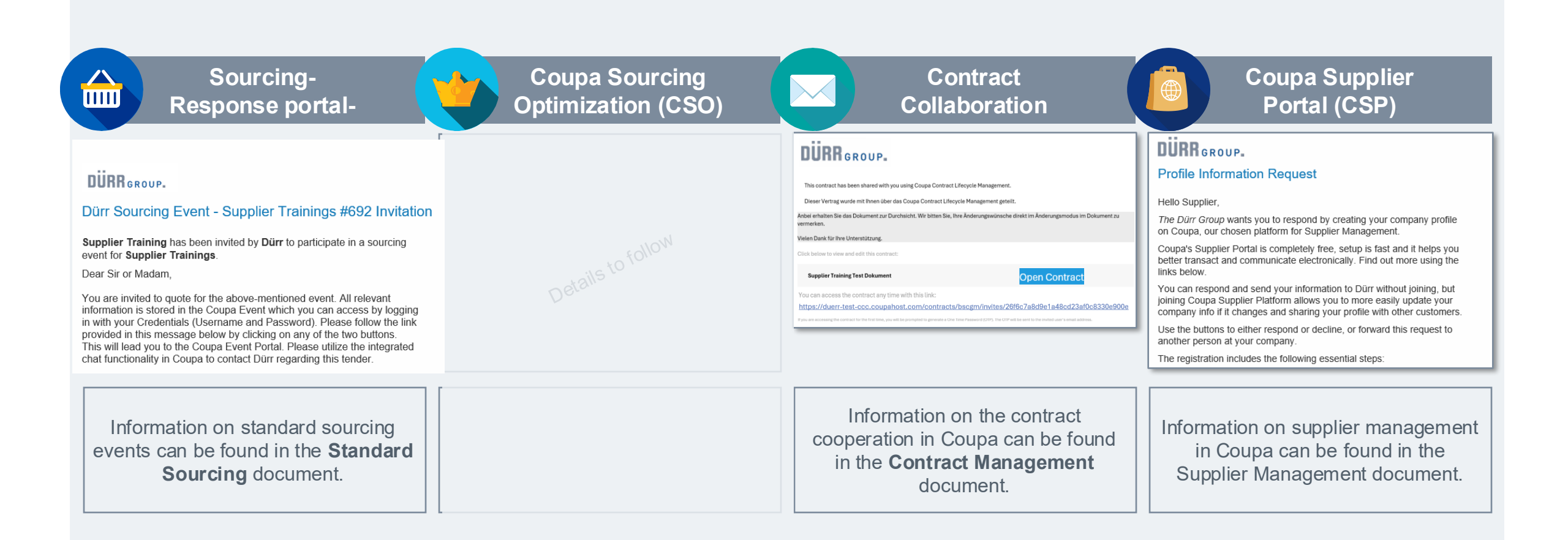

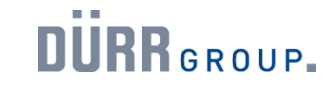

,VERIFIED" status is NOT a prerequisite for collaboration with the Dürr Group.

Coupa offers suppliers the opportunity to manage customers directly in the Coupa Supplier Portal. A so-called "VERIFIED" status is advertised here, which offers suppliers increased visibility in the Coupa Portal. The purchase of the status has no influence on the supplier decision at the Dürr Group and is therefore not recommended.

Please note: The "VERIFIED" status is not a necessary prerequisite for collaboration with the Dürr Group via Coupa! The use of Coupa for collaboration with the Dürr Group is free of charge

| The Verified certifi<br>The verificate accompanies t<br>as they chose to do business w<br>your identity without the need | icate<br>the badge with details pertaining to your authenticity. It<br>with you and pay, But it can also be downloaded and shar<br>to constantly ask for newly issued bank confirmation le<br>Coupa Verified Certificat | OVERVIEW FAS       | CONTACT US EXAMPNOW |         | <b>\$549</b> / <sub>Year</sub> | <ul> <li>Verified Business Badge</li> <li>Priority Search Ranking</li> </ul> | Get Verified | A |
|----------------------------------------------------------------------------------------------------|----------------------------------------------------------------------------------------------------|--------------------|---------------------|---------|--------------------------------|------------------------------------------------------------------------------|--------------|---|
|                                                                                                    | Company name                                                                                                    | 'Business Name'    |                     |         |                                |                                                                              |              |   |
| 0                                                                                                    | Address 78 Business                                                                                                    | Street, Boston, MA |                     |         |                                |                                                                              |              |   |
|                                                                                                    | Proof of ID                                                                                                    | Voided check       | 2                   | ₹,scoup | a © 2024 Coupa                 | Software Inc. All Rights Reserved. Privacy Policy   Cookie Policy            | f in У       |   |
| 0                                                                                                    | Issued by                                                                                                    | 'Business Bank'    |                     |         |                                |                                                                              |              |   |
|                                                                                                    | lissue date                                                                                                    | 01/02/22           | 8                   |         |                                |                                                                              |              |   |
| Q.                                                                                                    | Verified by Coupa on                                                                                                    | 02/02/22           | 4                   |         |                                |                                                                              |              |   |
| 0                                                                                                    | Expires                                                                                                    | 02/02/23           |                     |         |                                |                                                                              |              |   |

02

## Coupa Sourcing

Dürr Group, Standard Sourcing - Supplier Training

## 2. Sourcing

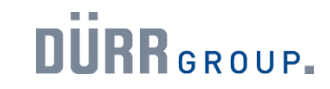

|              |                               | 2. Sourcing                                                            |    |
|--------------|-------------------------------|------------------------------------------------------------------------|----|
|              | Which portal is used in Coupa | a for Standard Sourcing Events?                                        | 10 |
|              |                               | How do I get access to the Sourcing Response Portal?                   |    |
|              | Before the first login        | First invitation to a Sourcing Event.                                  | 11 |
|              |                               | Set a personal password.                                               |    |
|              |                               | Login.                                                                 |    |
|              | Sourcing Doopono Dortol       | Overview                                                               | 11 |
|              | Sourcing-Respons Portai       | Communication channels                                                 | 14 |
| 2.2 Standard |                               | Change your contact email address.                                     |    |
| Sourcing     |                               | Prerequisite check for successful processing of a Sourcing Event.      |    |
|              |                               | After the first login: Invitation to a Sourcing Event.                 |    |
|              |                               | A: View information about a Sourcing Event.                            |    |
|              | Participation in a            | B: Submit participation in a Sourcing Event.                           | 40 |
|              | Sourcing Event                | C: Submit a rejection to a Sourcing Event.                             | 10 |
|              |                               | Submit an offer for a Sourcing Event.                                  |    |
|              |                               | Change the tender conditions after submitting an offer.                |    |
|              |                               | Sourcing Event with another round: Participation in a follow-up event. |    |

DÜRR GROUP.

Which portal is used in Coupa for Standard Sourcing Events?

In the future, the Sourcing Response Portal will be used in Standard Sourcing.:

| Sourcing-<br>Response Portal                                          | Coupa Sourcing<br>Optimization (CSO)                    | Contract<br>Collaboration                                                                                  | Coupa Supplier<br>Portal (CSP)                                             |
|-----------------------------------------------------------------------|---------------------------------------------------------|----------------------------------------------------------------------------------------------------|----------------------------------------------------------------------------|
| For simple tenders                                                    | <ul><li>For complex tenders</li><li>eAuctions</li></ul> | For contract processing                                                                                    | For supplier management                                                    |
| Enables suppliers to submit their offers                              | tails to follow                                         | Access via the Contract     Collaboration Portal                                                           | Enables suppliers to easily<br>submit and maintain supplier<br>master data |
| Used for standard tenders with<br>up to 300 items                     | Derc                                                    | <ul> <li>Editing contracts as a supplier</li> <li>Communication via messenger<br/>functionality</li> </ul> | Certificates and other     documents can be transmitted                    |
| Login-Link<br>https://duerr.coupahost.com/sessions/suppli<br>er_login | Login-Link                                              |                                                                                                    | Login-Link<br>https://supplier.coupahost.com/sessions/ng<br>w              |

Note: The above-mentioned portals and applications are independent solutions within the Coupa system. Therefore, separate user data is required for the use of the portals.

How do I get access to the Sourcing Response Portal?

In the future, the **Sourcing Response Portal** will be used in Standard Sourcing.

Before the first event invitation

- It is not necessary for you as a supplier to become active in advance.
- Only with the first invitation to a Sourcing Event is it possible to access the user account.

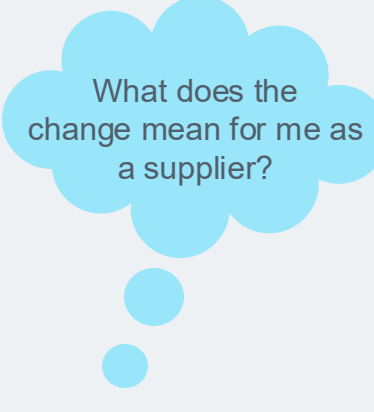

After the first event invitation

- The **username** to be used in the portal is listed in the invitation email.
- For this user, a **personal password** must be set once to gain access to the portal.
- Once the password has been set, tenders can be retrieved and processed accordingly.

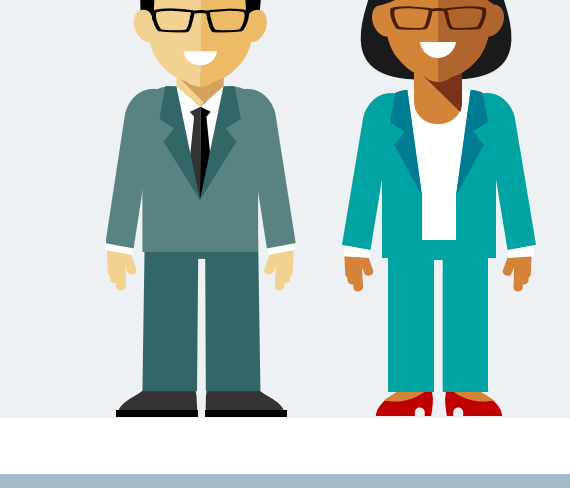

First invitation to a Sourcing Event.

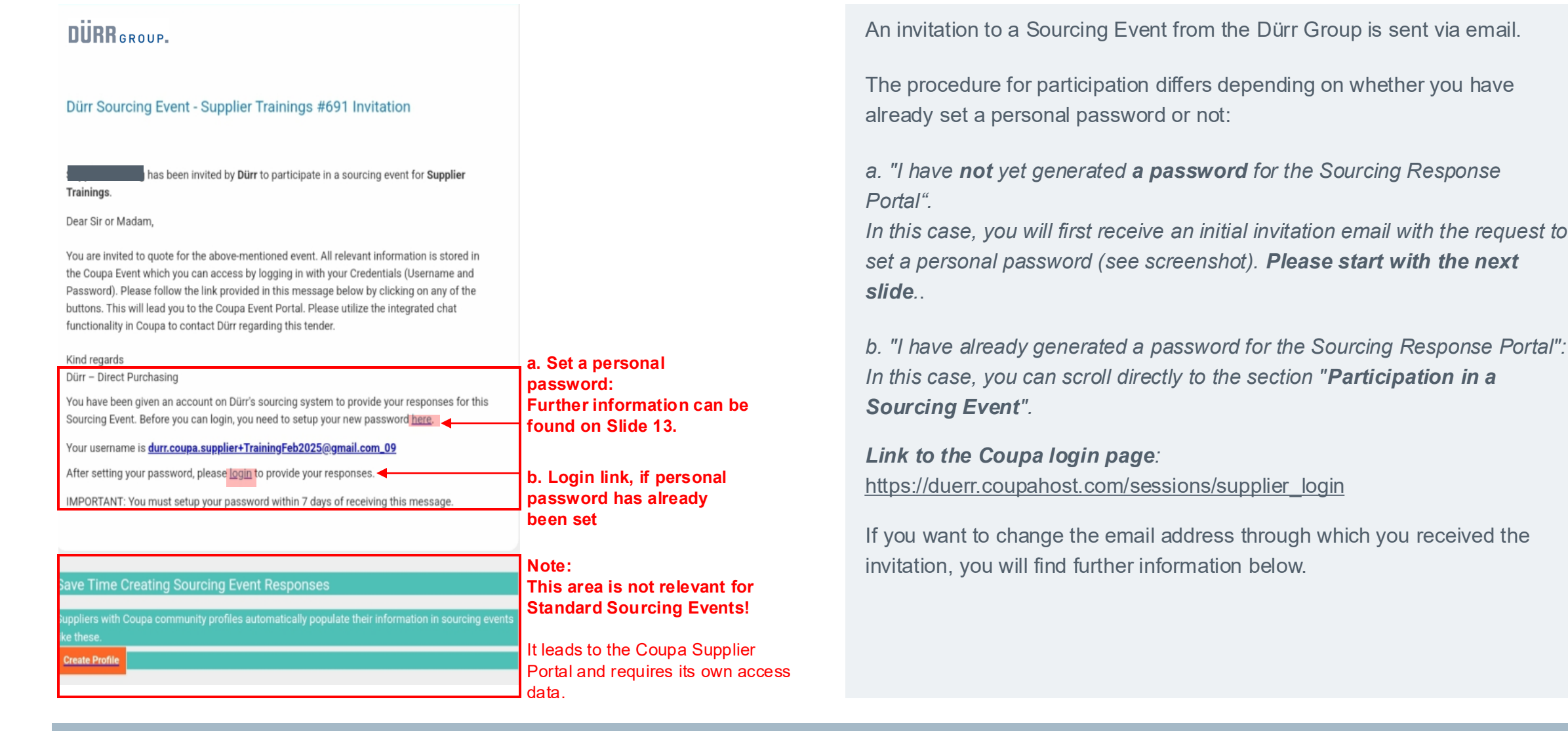

Set a personal password.

has been invited by **Dürr** to participate in a sourcing

| event for Supplier Trainings.                                                                                                    | _                      |
|----------------------------------------------------------------------------------------------------|------------------------|
| Dürr – Direct Purchasing                                                                                                    |                        |
| You have been given an account on Dürr's sourcing system to provide your responses for this<br>Sourcing Event. Before you can login, you need to setup your new password <u>here</u> . | Link to set a password |
| Your username is durr.coupa.supplier+TrainingFeb2025@gmail.com_09                                                                                                    | Username               |
| After setting your password, please login to provide your responses.                                                                                                    | Link to Coupa login    |
| IMPORTANT: You must setup your password within 7 days of receiving this message.                                                                                                    | site                   |
|                                                                                                    |                        |

| Welcome to Coupa<br>Please enter your desired password and repe<br>Your password must be at least 8 characters<br>traten 3 Kennwörtern identisch sein | at the entry for verification<br>ong. Your pessword must contain both letters and numbers. The password must not be identical to your last 3 passwords. | DÜRR GROUP.<br>Dürr                                 |
|----------------------------------------------------------------------------------------------------|----------------------------------------------------------------------------------------------------|-----------------------------------------------------|
| Confirm Password                                                                                                    | Change Passord                                                                                                    | Supported by <b>Supported by</b>                    |
|                                                                                                    |                                                                                                    | Username or email address                           |
|                                                                                                    | The <b>password</b> can be reset by clicking on it if required.                                                                                         | Password Forgot your username or password? Announce |

Before your first participation in a Sourcing Event via Coupa, you must first set a personal password.

Click on the link ("here") in the invitation email to set your personal 1. password. You will need your contact email address or username for this. Remark: The password must be set within 7 days of receiving the invitation email.

You will also find your **username** in the invitation email.

- Follow the instructions described in the password configurator and 2. confirm your entry by clicking the "Change password" button.
- You will then be redirected to the **Coupa login page**. Here you can 3. also reset your password if you have forgotten it.

If you have already set a password, you can go directly to the Coupa logir 40 page via the "Log in" link. Alternatively, you can also use the following link:

https://duerr.coupahost.com/sessions/supplier login

### **Change Passord**

(1a)

(1b)

## 2.2 Sourcing – Standard Sourcing

DÜRR GROUP.

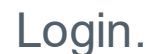

## DÜRR GROUP.

Dürr

Supported by **稔Coupa** 

### Announce

### Username or email address

Password

| Forgot your username or password? |     |       |
|-----------------------------------|-----|-------|
| <b></b>                           | Ann | ounce |
|                                   |     |       |
|                                   |     |       |
|                                   |     |       |

The **password** can be reset by clicking on it if required.

## Dürr Sourcing Event - Supplier Trainings #692 Invitation 3 been invited by Dürr to participate in a sourcing

been invited by Dürr to participate in a sourcing event for Supplier Trainings. Dear Sir or Madam,

You are invited to quote for the above-mentioned event. All relevant information is stored in the Coupa Event which you can access by logging

You have been given an account on Dürr's sourcing system to provide your responses for this Sourcing Event. Before you can login, you need to setup your new password <u>here</u>.

Your username is durr.coupa.supplier+TrainingFeb2025@gmail.com\_09

After setting your password, please login to provide your responses.

IMPORTANT: You must setup your password within 7 days of receiving this message.

### DURR GROUP.

### r Sourcing Event - Supplier Trainings #692 Invitation

has been invited by **Dürr** to participate in a sourcing ant for **Supplier Trainings**.

'ou are invited to quote for the above-mentioned event. All relevant nformation is stored in the Coupa Event which you can access by logging

pro Kind regards Thi Dürr – Direct Purchasing

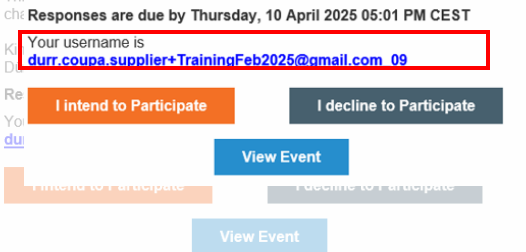

You need individual access data for each Coupa portal. Please make sure to use the correct data for the Sourcing Response Portal.

You can reach the login page via the invitation email to a Sourcing Event. Alternatively, you can use the following link: <u>https://duerr.coupahost.com/sessions/supplier\_login</u>

For your login, you need the following access data:

 Your username for the Sourcing Response Portal or your contact email address, to which you receive the invitation email to Sourcing Events. You will find your username

**a**. in the first invitation email to a Sourcing Event, which also contains the link to set a personal password.

**b**. in every invitation email to a Sourcing Event.

2. Your personal password for the Sourcing Response Portal. Note: If you have forgotten your password, you can have it reset via the link on the login page.

**Remark**: If you want to change your contact email address, you will find further information below..

IUP.

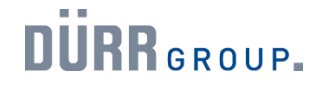

Overview

| DÜRRGROUP. T                                                  | est                                  |                                                                                                    |                                                                                              |                                                                                                    |                                                                                      |                                                                      |                                                                   |                                       | (                       |
|---------------------------------------------------------------|--------------------------------------|----------------------------------------------------------------------------------------------------|----------------------------------------------------------------------------------------------|----------------------------------------------------------------------------------------------------|--------------------------------------------------------------------------------------|----------------------------------------------------------------------|-------------------------------------------------------------------|---------------------------------------|-------------------------|
|                                                               | Welcom                               | e to your Sourcing Response                                                                                     | e Portal!                                                                                    |                                                                                                    |                                                                                      |                                                                      |                                                                   |                                       |                         |
| 1                                                             | Supplier has<br>Response may         | been invited by Dürr to participate in a sourcing ev<br>y require forms, attachments, price quotes, and/or      | ent for <b>Supplier Trainings</b> . Pa<br>descriptions of products or ser                    | articipation and sul<br>vices. If you have                                                                                   | omission is easy<br>responded to the                                                 | and all do<br>event, pl                                              | one within the system<br>lease ignore this me                     | n.<br>Issage.                         |                         |
|                                                               | All Sour                             | cing Events                                                                                                    |                                                                                              |                                                                                                    | View A                                                                               | I ~                                                                  | Search                                                            | 2                                     |                         |
|                                                               | Event #                              | Event Name                                                                                                    | Start Date                                                                                   | End Date                                                                                                    | Status                                                                               | Туре                                                                 | Responses                                                         |                                       |                         |
|                                                               | 678                                  | Supplier Trainings                                                                                              | 01/27/25                                                                                     | 03/17/25                                                                                                    | Prod                                                                                 | RFQ                                                                  | 0                                                                 |                                       |                         |
|                                                               | 278                                  | Dürr_Lieferanten Trainings                                                                                      | 10/04/24                                                                                     | 11/22/24                                                                                                    | Complete                                                                             | RFQ                                                                  | 0                                                                 |                                       |                         |
| Event                                                         | 273                                  | Dürr_Lieferanten Trainings                                                                                      | 10/01/24                                                                                     | 10/07/24                                                                                                    | Complete                                                                             | RFQ                                                                  | 0                                                                 |                                       |                         |
|                                                               | 267                                  | Dürr_Lieferanten Trainings                                                                                      | 09/30/24                                                                                     | 11/22/24                                                                                                    | Complete                                                                             | RFQ                                                                  | 0                                                                 |                                       |                         |
| Nr.                                                           | 263                                  | Dürr_Lieferanten Trainings                                                                                      | 09/26/24                                                                                     | 10/10/24                                                                                                    | Complete                                                                             | RFQ                                                                  | 0                                                                 |                                       |                         |
|                                                               | 262                                  | Dürr_Lieferanten Trainings                                                                                      | 09/26/24                                                                                     | 10/01/24                                                                                                    | Complete                                                                             | RFQ                                                                  | 1                                                                 |                                       |                         |
|                                                               | 261                                  | Dürr_Lieferanten Trainings                                                                                      | 09/26/24                                                                                     | 10/10/24                                                                                                    | Complete                                                                             | RFQ                                                                  | 0                                                                 |                                       |                         |
|                                                               | 260                                  | TE-001                                                                                                    | 09/26/24                                                                                     | 10/10/24                                                                                                    | Complete                                                                             | RFQ                                                                  | 0                                                                 |                                       |                         |
|                                                               | 259                                  | Dürr_Lieferanten Trainings Part 2                                                                               | 09/25/24                                                                                     | 10/09/24                                                                                                    | Complete                                                                             | RFQ                                                                  | 0                                                                 |                                       |                         |
|                                                               | 258                                  | Dürr_Lieferanten Trainings Part 2                                                                               | 09/25/24                                                                                     | 10/09/24                                                                                                    | Complete                                                                             | RFQ                                                                  | 0                                                                 |                                       |                         |
|                                                               | 254                                  | Dürr_Lieferanten Trainings                                                                                      | 09/20/24                                                                                     | 10/04/24                                                                                                    | Complete                                                                             | RFQ                                                                  | 0                                                                 |                                       |                         |
| Dürr_Dir                                                      | ect_RF                               | Q Templa Event #689                                                                                             | Active                                                                                       | _Direct_R                                                                                                    | RFQ Tem                                                                              | pla                                                                  | - Event #6                                                        | 689 Active                            |                         |
| Claim your p                                                  | prome to an                          | ipility trust with current and future custome                                                                   | Clair                                                                                        |                                                                                                    | amplify trust v                                                                      |                                                                      | ent and future cus                                                | stomers.                              | 141170                  |
| Event Info                                                    | My                                   | Response                                                                                                    | Event                                                                                        | Info My R                                                                                                    | esponse                                                                              |                                                                      |                                                                   |                                       | 3:22                    |
| ürr made the follow                                           | wing changes t                       | o the sourcing event: Dürr_Direct_RFQ Template v1.0.                                                            | Dear Sir/Madam, 🥜 At                                                                         | tachments                                                                                                    |                                                                                      |                                                                      |                                                                   | 200                                   | in oroon                |
| ou are invited to su                                          | ubmit an offer f                     | or the above mentioned sourcing event. All relevant in                                                          | ormation is stored in Provid                                                                 | ed by Mareike Rustle                                                                                                    | er                                                                                   |                                                                      |                                                                   | Your response                         |                         |
| ith your login crede<br>te Coupa Event Por<br>ours sincerely, | entials (usernar<br>rtal. Please use | me and password). Please follow the link provided in t<br>the integrated chat function in Coupe to contact Dürr | his message by click<br>regarding this tender. Supp<br>Please<br>award<br>Solite i<br>im Rat | olier Code of Co<br>ctions<br>mote that the CoC n<br>ing. Acceptance is pr<br>es zu einer Beauftrag<br>immen des Lieferanter | eeds to be accepte<br>and of supplier onbo<br>jung kommen, dan<br>i-Onboardings akze | Lieferar<br>d in case o<br>parding pro<br>n muss der<br>eptiert were | ntenkodex<br>of succesful<br>icess.<br>r Lieferantenkodex<br>den. | Response to Suppl<br>Lieferantenkodex | ier Code of Conduct CoC |
| Instant N                                                     | Messag                               | es 💿 🔨                                                                                                    | Insta                                                                                        | ant Messa                                                                                                    | iges 💿                                                                               | ^                                                                    |                                                                   | Import from E                         | ccel Save Submit Re     |
|                                                               | durr-a                               | roup.comODü                                                                                                    | rr Group Sta                                                                                 | ndard So                                                                                                    | ourcing                                                                              | - Su                                                                 | pplier Tra                                                        | ainina                                |                         |

After successful login, you will enter the Sourcing Response Portal. Here you can view all Sourcing Events to which you have been invited (linked to your email address).

1. Click on a blue **Event No**. to get more information about the corresponding Sourcing Event. You can now view the following information:

- a. Tab "Event Information", including
- Question: "Do you intend to participate in this event?"
- Terms and conditions, event information, and rules for your offers Event schedule, including event clock
- b. Tab "My Response", including important event details
- Upload areas for you as a supplier
- Buyer's attachments for download, such as Supplier Code of Conduct, specifications, price sheet

Remark: This tab is only visible once you have clicked on "Enter offer" at the bottom of the Event Info page.

Communication Channels.

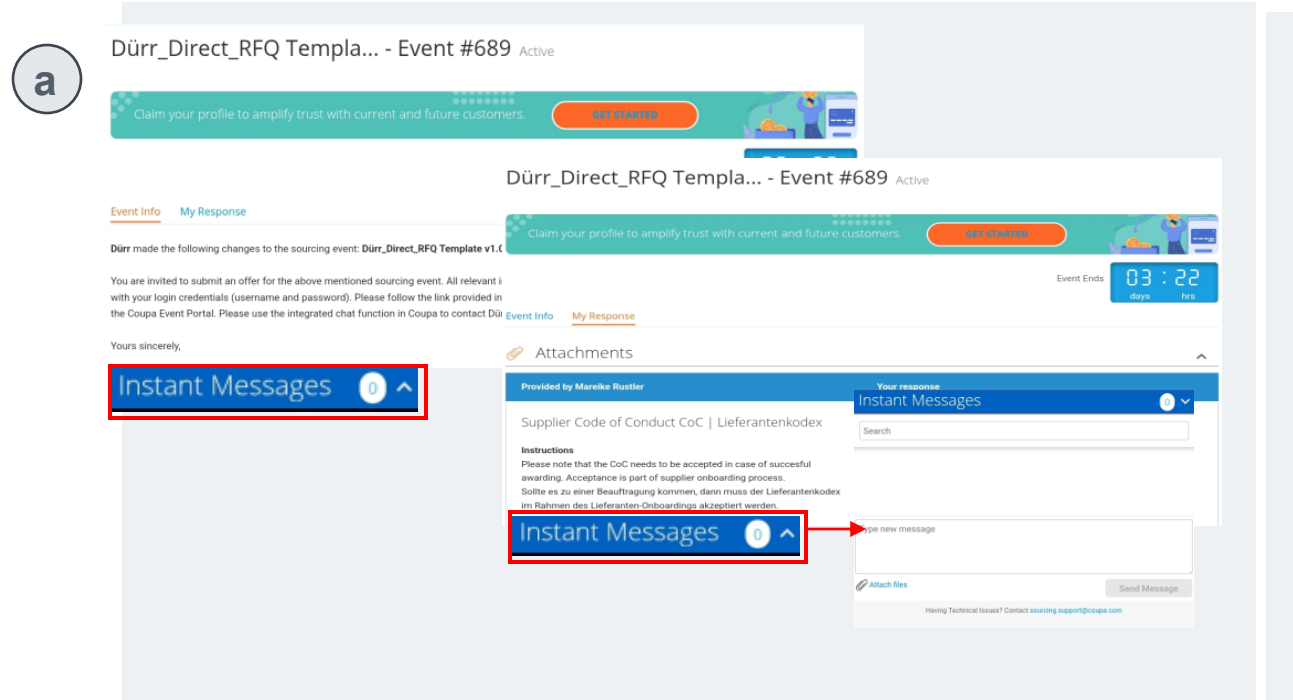

You have various ways to contact the Dürr Group and, for example, clarify your questions or topics.

a. In the Sourcing Response Portal, you can communicate directly with your Dürr Group buyer about specific Sourcing Events via the chat function "Instant Messages". You will also receive notifications if the Dürr Group has made changes to the event. The chat can be expanded via the dropdown arrow.

b. You can also send direct emails to your Dürr Group buyer. The relevant contact details can be found in the respective signature field in the invitation email.

**Note**: Please use one of the specified contact methods for your communication with the Dürr Group and do not reply to automatically generated invitation emails.

Change your contact email address.

|                                                                                                    | Powered by                                                                                                    | Çcoupa   |
|----------------------------------------------------------------------------------------------------|----------------------------------------------------------------------------------------------------|----------|
|                                                                                                    |                                                                                                    |          |
| DÜRR GROUP.                                                                                                    |                                                                                                    |          |
|                                                                                                    |                                                                                                    |          |
| Dürr Sourcing Event - Supplier Trainings #691                                                                                                    | Invitation                                                                                                    |          |
|                                                                                                    |                                                                                                    |          |
| has been invited by <b>Dürr</b> to participate in a so<br><b>Trainings</b> .                                                                                                    | ourcing event for Supplier                                                                                                |          |
| Dear Sir or Madam,                                                                                                    |                                                                                                    |          |
| You are invited to quote for the above-mentioned event. All rele<br>the Coupa Event which you can access by logging in with your<br>Password). Please follow the link provided in this message bel<br>buttons. This will lead you to the Coupa Event Portal. Please ut<br>functionality in Coupa to contact Dürr regarding this tender.                                                                                                    | evant information is stored i<br>Credentials (Username and<br>low by clicking on any of the<br>illize the integrated chat | n        |
| Kind regards<br>Dürr – Direct Purchasing                                                                                                    |                                                                                                    |          |
| You have been given an account on Dürr's sourcing system to p<br>Sourcing Event. Before you can login, you need to setup your need to setup your need to setup your need to setup your need to setup your need to be the setup your need to be the setup your n | provide your responses for t<br>ew password <u>here</u> .                                                                 | this     |
| Your username is durr.coupa.supplier+TrainingFeb2025@gma                                                                                                    | iil.com_09                                                                                                    | Username |
| After setting your password, please login to provide your respo                                                                                                    | nses.                                                                                                    |          |
| IMPORTANT: You must setup your password within 7 days of r                                                                                                    | eceiving this message.                                                                                                    |          |
|                                                                                                    |                                                                                                    |          |

If you want to receive invitations to Sourcing Events at a different email address than the one previously used, please contact the responsible buyer at the Dürr Group. Only they can change the contact address.

If **multiple people** should be informed about the invitation of potential events, we recommend the following approach:

1. Set up an internal email inbox that multiple people can access centrally.

2. Contact the responsible Dürr Group buyer so that they can store the email address you set up as the new contact email address in Coupa. Example: **TendersDuerr@suppliername.com** 

Note: The change only refers to the contact email address. **The initially stored username cannot be changed.** 

Prerequisite check for successful processing of a Sourcing Event.

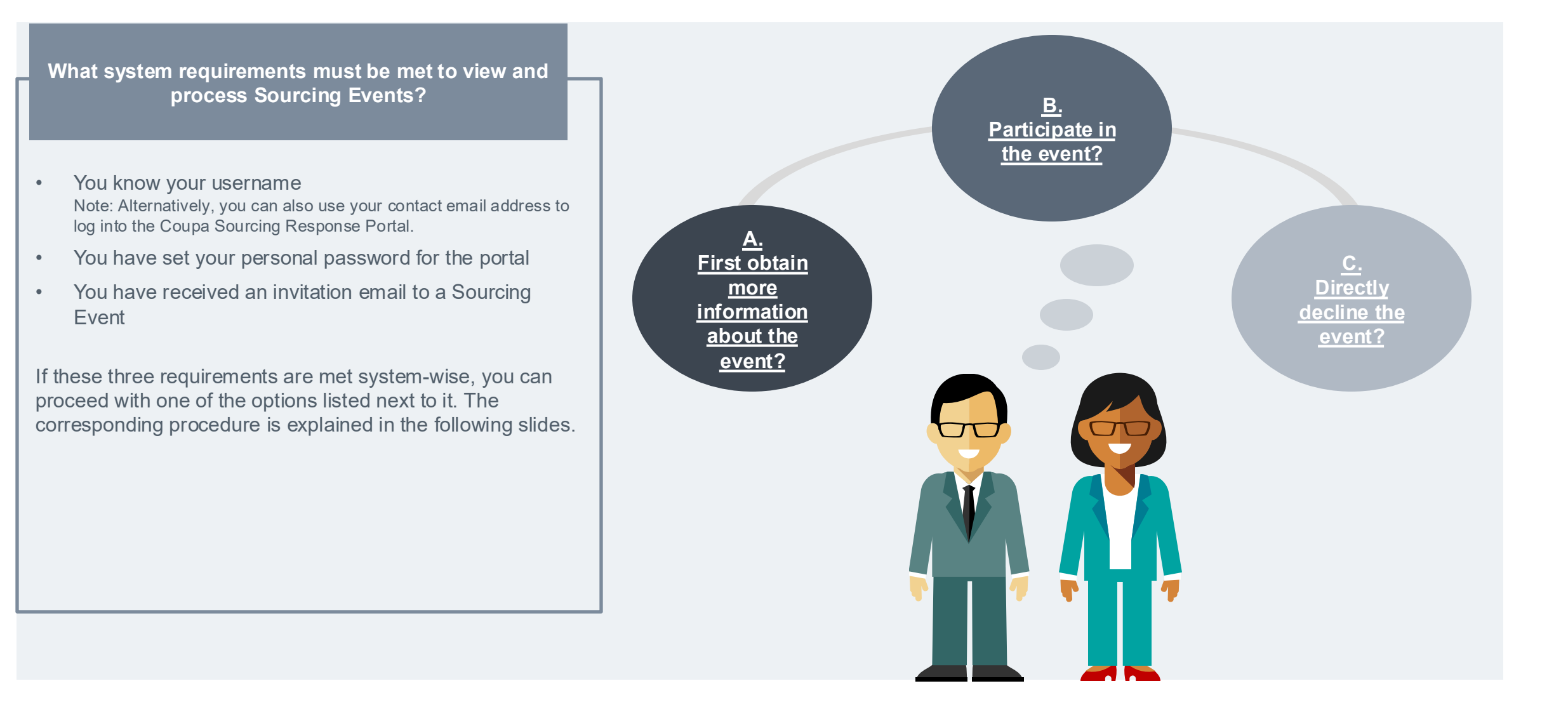

DURR GROUP.

## 2.2 Sourcing – Standard Sourcing

After the first login: Invitation to a Sourcing Event.

### DURR GROUP.

### Dürr Sourcing Event - Supplier Trainings #692 Invitation

Supplier has been invited by Dürr to participate in a sourcing event for Supplier Trainings.

Dear Sir or Madam,

You are invited to guote for the above-mentioned event. All relevant information is stored in the Coupa Event which you can access by logging in with your Credentials (Username and Password). Please follow the link provided in this message below by clicking on any of the two buttons. This will lead you to the Coupa Event Portal. Please utilize the integrated chat functionality in Coupa to contact Dürr regarding this tender.

### Kind regards Dürr - Direct Purchasing

### Responses are due by Thursday, 10 April 2025 05:01 PM CEST

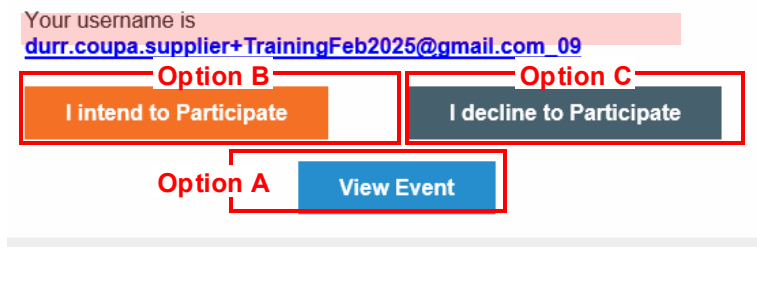

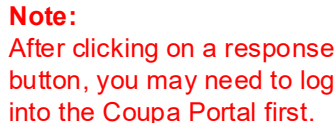

### For this, you need:

- Your username / your contact email address
- Your personal password

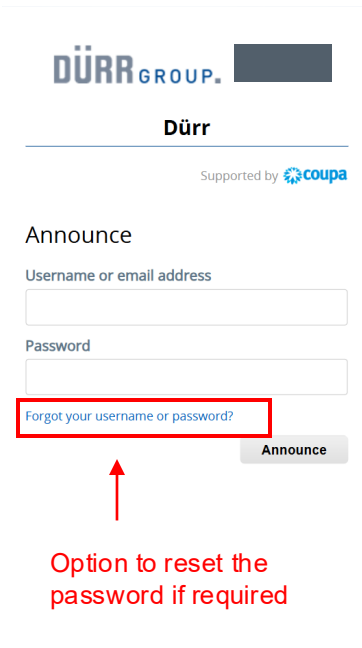

If you have already set your password for the portal, you will receive an invitation email with access to further information about the event. You then have the following options or buttons to respond:

 Option A: First check the event information and then make a participation decision.

Via the corresponding button, you can view relevant information about the event before submitting your response. Note: Please note the hint on the left.

 Option B: Participate in the event and submit a response for the requested items and batches.

With the corresponding button, you will be taken to the event overview in Coupa and your response will be submitted to the Dürr Group buyer. Note: Please note the hint on the left.

### • Option C: Directly decline participation.

After clicking the corresponding button, you will no longer have access to further event information. Note: Please note the hint on the left.

The following slides will show you how to proceed with each option.

A: View event B: Participate in the event

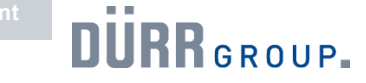

## 2.2 Sourcing – Standard Sourcing

View information about a Sourcing Event (1/2).

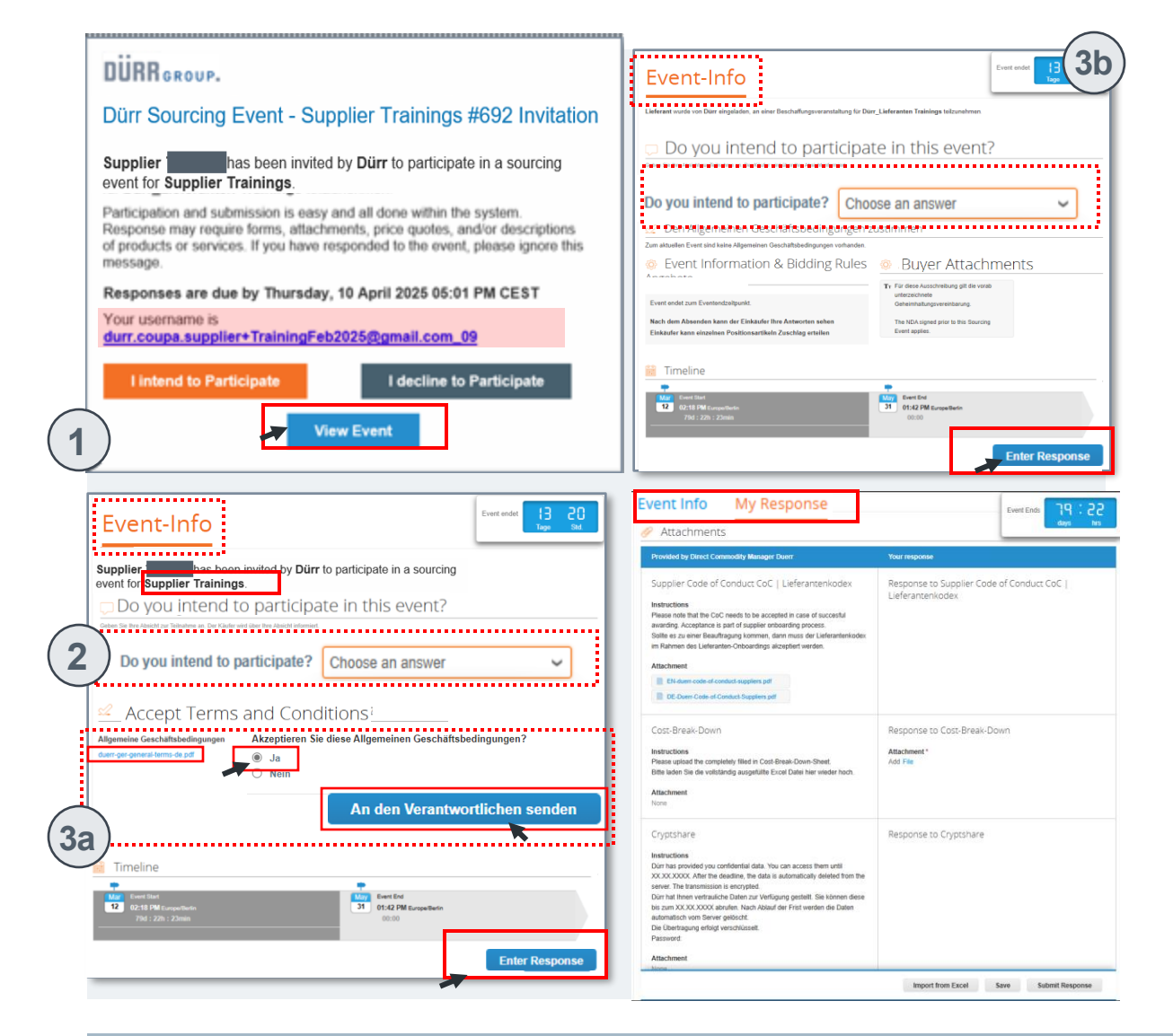

Option A: First check the event information and then make a participation decision.

1. Click on the "View event" button in the invitation email. Note: You may be redirected to the Coupa login page to log in with your self-set password.

2. You will be taken to the event overview and find the question "Do you intend to participate in this event?". To initially only receive more information, leave the question unconsidered.

3. Please check if the Dürr Group buyer has uploaded terms and conditions. a. If **yes**, you can download and view them. To proceed with the following steps, you must accept the terms and conditions. Then click on the **"Submit to responsible person"** button. Then click on the **"Enter response"** button at the bottom right.

b. If **not**, click directly on the "Enter response" button at the bottom right.

Now the tab "My Response" is additionally displayed, and you can view important event details, such as the requested items, etc. **Please switch to the next page for the next steps.** 

 $\frown$ 

DÜRR GROUP.

## 2.2 Sourcing – Standard Sourcing

View information about a Sourcing Event (2/2).

| Dürr_Direct_RFQ Templa Event #689 Active                                                                                                    | Event Info My Response 4a                                                                             |
|----------------------------------------------------------------------------------------------------|----------------------------------------------------------------------------------------------------|
| Cum your profile to amplify trust with current and foure customers                                                                                                    | Supplier Training has been invited by Dürr to participate in a sourcing event for Supplier Trainings. |
| Event Info         My Response           Ø Attachments         •••                                                                                                    | Do you intend to participate in this event? 5a                                                        |
| Provided by Marellie Rustler Your response                                                                                                    | Indicate your intent to participate. Buyer will be notified of your intent.                           |
| Supplier Code of Conduct CoC   Lieferantenkodex  Response to Supplier Code of Conduct CoC   Lieferantenkodex  Response to Supplier Code of Conduct CoC   Lieferantenkodex  Response to Supplier Code of Conduct CoC   Lieferantenkodex  Response to Supplier Code of Conduct CoC   Lieferantenkodex                                                                                                    | Do you intend to participate? Choose an answer Submit                                                 |
| Cost-Break-Down Response to Cost-Break-Down Response to Co | Do you intend to participate?   decline                                                               |
| Cryptshare         Response to Cryptshare           Intention         Intention           XXXXXXXX After for source/order for an auto-intentivy defeed from the<br>source base unavailable. Defend for first weeklow of the base<br>auto-intentive source/first source/first weeklow of the base<br>auto-intentive source/first source/first weeklow of the base<br>auto-intentive source/first source/first weeklow of the base<br>auto-intentive source/first source/first weeklow of the base<br>auto-intentive source/first source/first weeklow of the base<br>auto-intentive source/first source/first source/first weeklow of the base<br>auto-intentive source/first source/first source/firs                                                                      | • Reason  <br>5b                                                                                      |

1

Option A: First check the event information and then make a participation decision.

4. To submit your participation decision, switch to the "Event Info" tab and answer the above question with one of the following options:

### a. "I intend"

information

b. "I decline" - With indication of the reason for rejection.

5. Confirm your response with the "Submit" button.

Note: After a rejection, you can no longer view the event.

 Participation in a sourcing event

 View event
 B: Participate in the

event

DÜRR GROUP.

## 2.2 Sourcing – Standard Sourcing

Submit participation in a Sourcing Event.

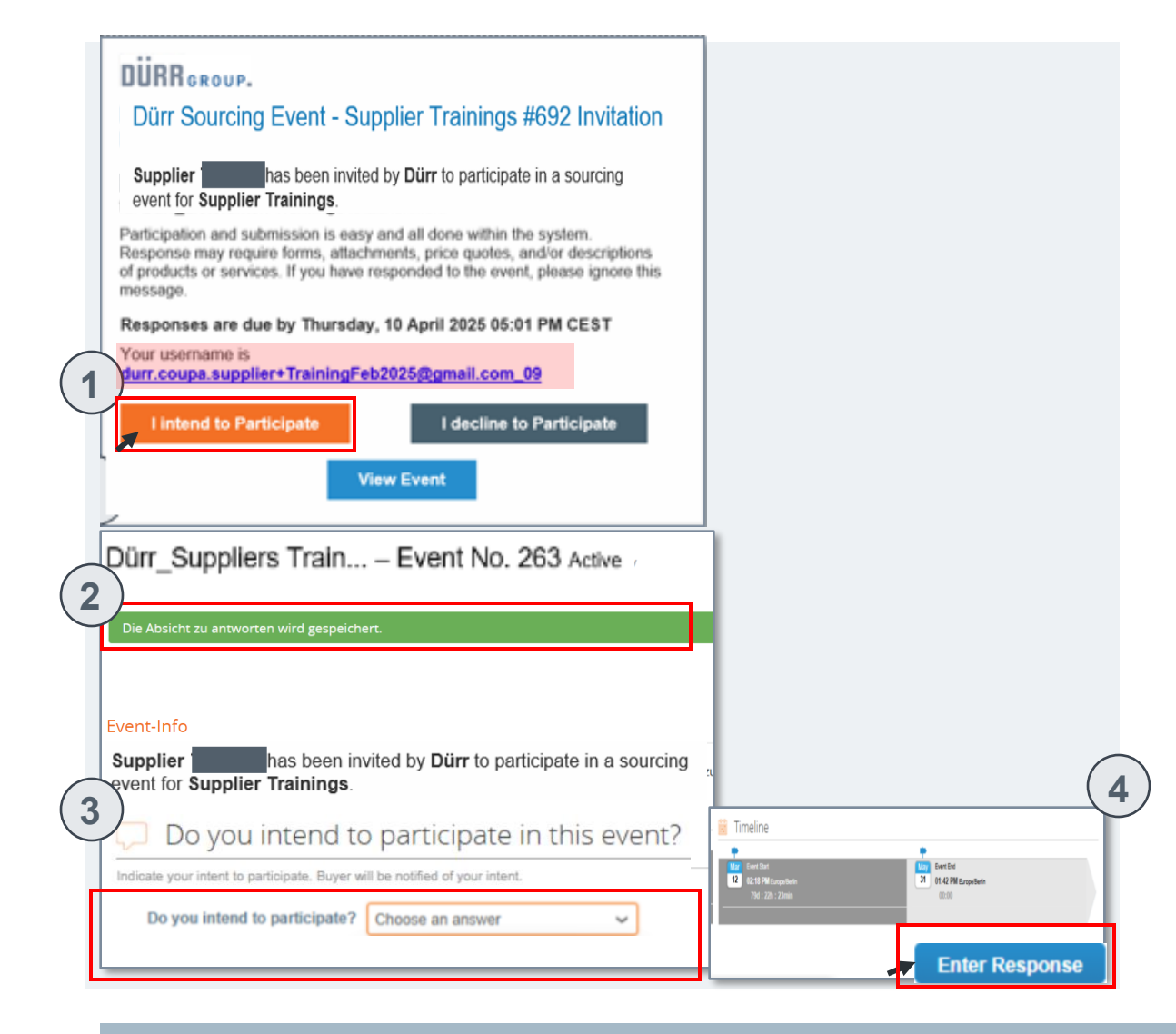

Option B: Participate in the event and submit a response for the requested items and batches.

To participate in the event and respond to the requested items, services, and attachments, proceed as follows:

1. Click on the "**I intend to participate**" button in the invitation email. Note: You may be redirected to the Coupa login page to log in with your self-set password.

2. You will then be taken to the event overview, and your intention to respond will be submitted to the Dürr Group Purchaser.

3. You will find the question "Do you intend to participate in this event?". Here, the response option "**I intend**" is already pre-filled.

4. Confirm your response by clicking the "**Enter response**" button at the bottom right of the event overview.

**Note**: After step 4, the "*My answer*" tab with further information will also be displayed on the event overview.

How to submit your offer to the Dürr Group is explained below.

Participation in a sourcing event

DURR GROUP.

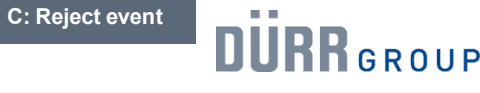

2.2 Sourcing – Standard Sourcing

Submit a rejection to a Sourcing Event.

|           | DÜRR GROUP.                                                                                                    |                                                                                                    |
|-----------|----------------------------------------------------------------------------------------------------|----------------------------------------------------------------------------------------------------|
|           | Dürr Sourcing Event - Supplier Trainings #692 Invitation                                                                                                    |                                                                                                    |
|           | Supplier       has been invited by Dürr to participate in a sourcing event for Supplier Trainings.         Participation and submission is easy and all done within the system.         Response may require forms, attachments, price quotes, and/or descriptions of products or services. If you have responded to the event, please ignore this message.         Responses are due by Thursday, 10 April 2025 05:01 PM CEST         Your username is         durr.coupa.supplier+TrainingFeb2025@gmail.com_09         I intend to Participate         I decline to Participate |                                                                                                    |
|           | Event-Info                                                                                                    |                                                                                                    |
|           | You are invited to quote for the above-mentioned event. All relevant information is stored in<br>(Username and Password). Please follow the link provided in this message below by clicking<br>Please utilize the integrated chat functionality in Coupa to contact Dürr regarding this tender                                                                                                    | the Coupa Event which you can access by logging in with your Credentials<br>ig on any of the two buttons. This will lead you to the Coupa Event Portal.<br>r. |
|           | Kind regards,                                                                                                    |                                                                                                    |
|           | Dürr – Direct Purchasing                                                                                                    |                                                                                                    |
|           | Do you intend to participate in this event?                                                                                                    |                                                                                                    |
| 2         | Indicate your intent to participate. Buyer will be notified of your intent. Do you intend to participate?   decline                                                                                                    |                                                                                                    |
| $\exists$ | * Reason                                                                                                    |                                                                                                    |
|           | \[                                                                                                    | h                                                                                                    |
| 3         | Submit                                                                                                    |                                                                                                    |

**Option C: Directly decline participation.** 

If you receive an invitation to a Sourcing Event and immediately know that you cannot participate (e.g., due to lack of capacity), proceed as follows:

1. Click on the "I decline to participate" button in the invitation email.

Remark: You may be redirected to the Coupa login page to log in with your self-set password.

2. You will then be taken to the event overview and find the question "Do you intend to participate in this event?". Here, the response option "I intend" is already pre-filled. Additionally, you will be prompted to provide your reason for rejection. This is a mandatory field.

3. Confirm your rejection by clicking the "Submit" button.

**Note:** By submitting a rejection, you can no longer view the Sourcing Event in Coupa or change your response. If you later decide to participate in the Sourcing Event, please send an email directly to your Dürr Group Purchaser.

**Overview: Sourcing Response Portal** 

Participation in a sourcing event

DURR GROUP.

## Upload area 2.2 Sourcing – Standard Sourcing

Submit an offer for a Sourcing Event (1/2).

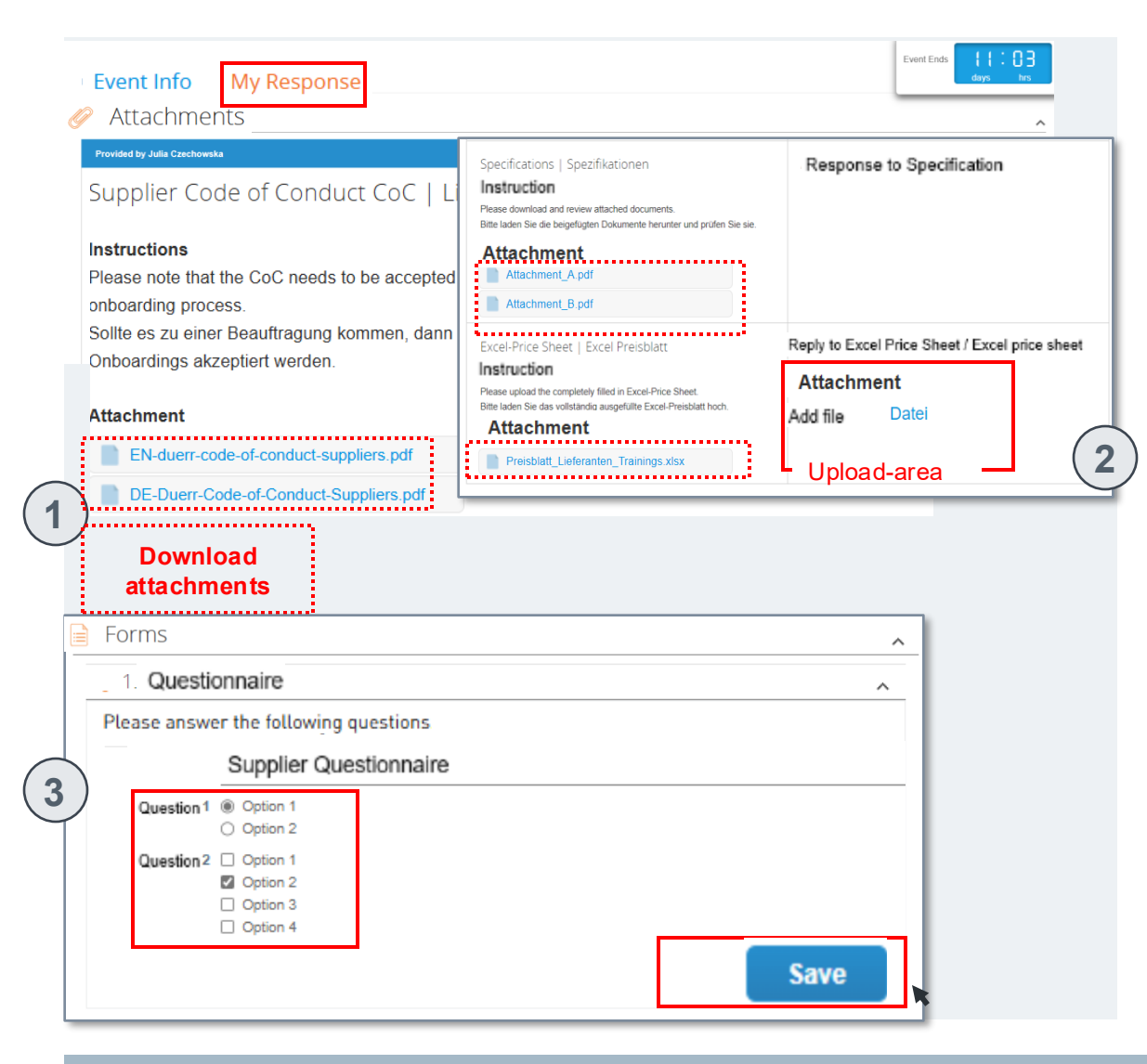

To submit an offer via Coupa, proceed as follows:

1. In the "My Response" tab, you will find relevant documents provided by the Dürr Group buyer for the Sourcing Event. Please download them to view important event details.

2. If the Dürr Group requires feedback on certain documents, please upload your response documents in the upload area on the right side.

3. Please check if questionnaires are stored in the "Forms" area. If so, please provide your answers to the questions. Then click "Save".

Please switch to the next page for the next steps.

**Note:** The existing data exchange portal Cryptshare will continue to be used.

Before the first registration

Overview: Sourcing Response Portal

Participation in a sourcing event

View event B: Participate in th formation event

DÜRR GROUP.

## **2.2 Sourcing – Standard Sourcing**

Submit an offer for a Sourcing Event (2/2).

| Items Not In Lots (2 it     | ems)                                  |                                                                    |                          |                           |
|-----------------------------|---------------------------------------|--------------------------------------------------------------------|--------------------------|---------------------------|
| 🛒 Package TBD               |                                       |                                                                    | Expected Quantity x Pr   | 0.00 EUR<br>rice per Unit |
| Expected Quantity<br>1 each | Capacity 1                            | Price per Unit                                                     | * Currency<br>EUR        | ~                         |
| 🛒 Package TBD - co          | ору                                   |                                                                    | Expected Quantity x P    | 0.00 EUR<br>rice per Unit |
| Expected Quantity<br>1 each | Capacity 1                            | Price per Unit                                                     | * Currency<br>EUR        |                           |
| Required field              |                                       |                                                                    | 1                        | Total 0.00 EUR            |
| History                     | Package TBD<br>Description<br>Details | Manufacturer Name<br>Request Details<br>No Request Details Present | Manufacturer Part Number | Need By Date              |
|                             | Capacity 1                            | Expected Quantity 1 each                                           | Price per Unit           | * Currency<br>EUR         |
|                             | Supplier Item Name                    | Item Description                                                   | ID/Part Number           | Lead Time (days)          |
|                             | Shipping Term                         | Vpload     Attachments     Add File   UR                           | -area                    | Cancel Sav                |
|                             |                                       |                                                                    |                          |                           |

To submit an offer via Coupa, proceed as follows:

4. In the **"Items and Services**" section, enter your offer for the requested items, services, and/or batches. Use the arrow on the right to enter more information per package or at the item level and upload attachments.

5. After filling in all mandatory fields (\*), click "Save" or "**Submit response**" to submit your offer.

**Note**: By submitting your offer, you confirm your participation in the Sourcing Event and can no longer revise it.

**Overview: Sourcing Response Portal** 

Participation in a sourcing event

NURR GROUP.

### Overview of changes 2.2 Sourcing – Standard Sourcing

Change of tender conditions by Dürr Group after offer submission (1/2).

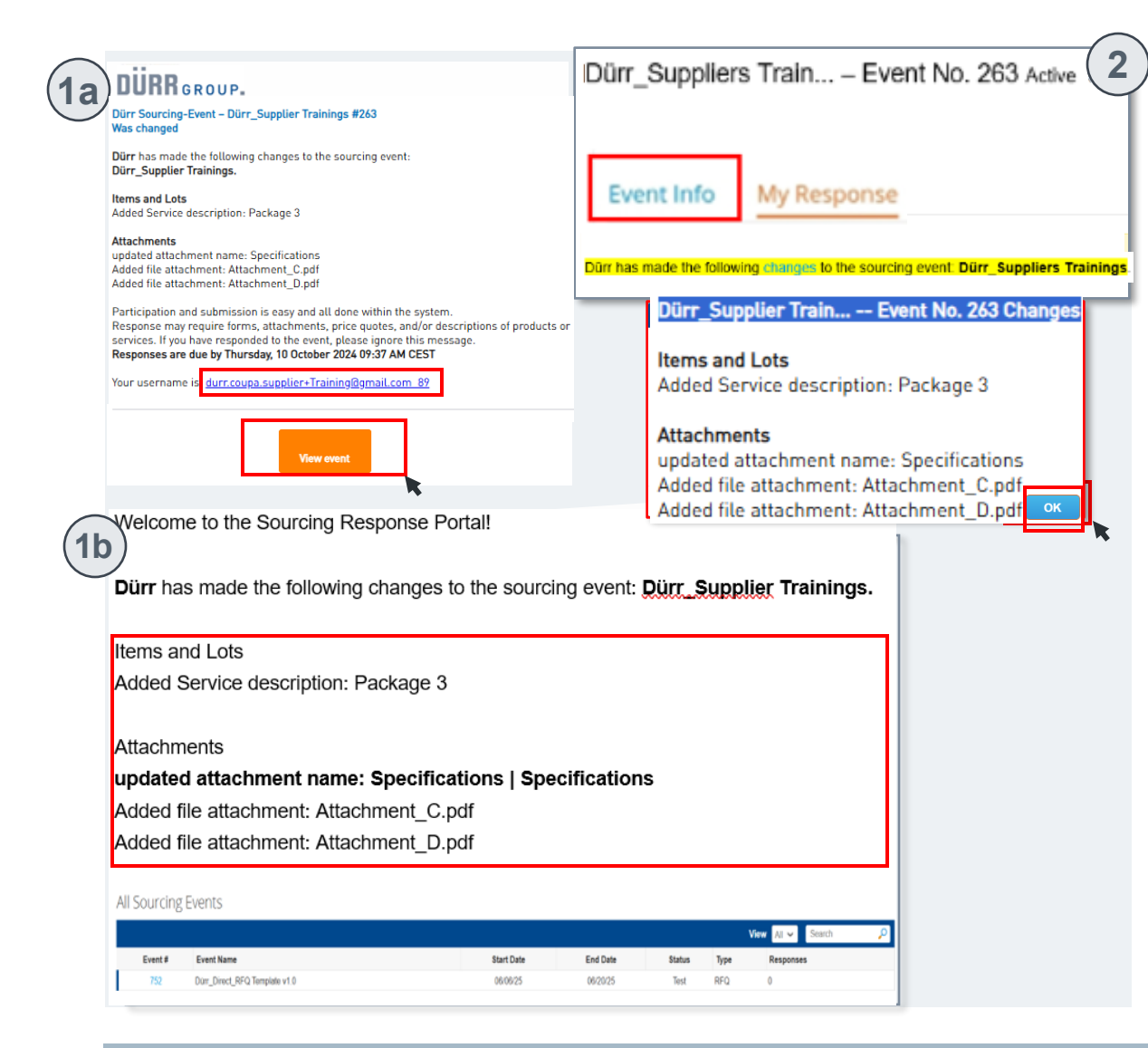

Please note that the Dürr Group can adjust the conditions of the Sourcing Event or the tender even after you have submitted your offer. In such a case, please proceed as follows:

1. a. If changes are made to the tender afterwards, you will receive a corresponding notification by email. Click on "View event" to view the changes.

b. The changes made to the tender will also be displayed on the start page of the Coupa Response Portal. The relevant Event No. is marked with a yellow flag. Click on this blue "Event No." to view the changes.

2. You will be redirected to the event overview and the "Event Info" tab through both Option 1a and 1b. A yellow banner informs you about the tender change. Click on "Changes" to view an overview of the changes made.

Please switch to the next page for the next steps.

iew event B: Participate in the

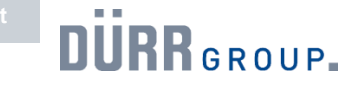

## 2.2 Sourcing – Standard Sourcing

Change of tender conditions by Dürr Group after offer submission (12/23) be informed about the tender changes in the Instant

| Search                                                                                                    |                                                                                                    | Nachricht von Jasmin Jablonski                                                                                                    |
|----------------------------------------------------------------------------------------------------|----------------------------------------------------------------------------------------------------|----------------------------------------------------------------------------------------------------|
| Julia_test a few seconds ago                                                                                                    | A                                                                                                    |                                                                                                    |
| Hello,                                                                                                    |                                                                                                    | on 27.09.24 at 16:26 +02:00                                                                                                    |
| ype new message                                                                                                    |                                                                                                    | Dürr has made the following changes to the sourcing event: Dürr_Supplier Trainings                                                                                                    |
| ₽ Attach files                                                                                                    | read more<br>Send Message                                                                                         | Items and Lots<br>Added Service description: Package 3                                                                                                    |
| Having Technical Issues? Contact sourcing.support                                                                                                    | @coupa.com                                                                                                    | <b>J</b>                                                                                                    |
|                                                                                                    |                                                                                                    | Attachments<br>Updated attachment name: Specifications   Specifications                                                                                                    |
| )                                                                                                    |                                                                                                    | Added file attachment: Attachment_C.pdf<br>Added file attachment: Attachment_D.pdf                                                                                                    |
| vent Info         My Response                Attachments                                                                                                    | ≔ Items                                                                                                    | Added file attachment: Attachment_C.pdf<br>Added file attachment: Attachment_D.pdf                                                                                                    |
| vent Info         My Response                                                                                                    | Items Not In Lots (1 ite                                                                                          | Added file attachment: Attachment_C.pdf<br>Added file attachment: Attachment_D.pdf<br>Event Ends to B<br>to B<br>t |
| Vent Info       My Response            × Attachments               Provided by Julia Crechowska               Provided by Julia Crechowska            Specifications   Spezifikationen | Items Not In Lots (1 ite<br>Package TBD                                                                           | Added file attachment: Attachment_C.pdf<br>Added file attachment: Attachment_D.pdf<br>and Services 5<br>ems)                                                                                                    |
|                                                                                                    | Items Not In Lots (1 ite<br>Package TBD<br>Expected Quertly<br>Text                                               | Added file attachment: Attachment_C.pdf<br>Added file attachment: Attachment_D.pdf<br>Event Ends (1) : 0 3<br>doys by<br>to and Services<br>1200 00 EUR<br>Expected Gastity: Plice per Unit<br>1200 00 EUR<br>Expected Gastity: Plice per Unit<br>1200 00 EUR                                                                                                    |
|                                                                                                    | Expedie Quality<br>I tech<br>Henne Not In Lots (1 iter<br>Package TBD<br>Expedie Quality<br>I exh<br>Henne Market | Added file attachment: Attachment_C.pdf<br>Added file attachment: Attachment_D.pdf<br>event Ends file attachment: Attachment_D.pdf<br>and Services 5<br>ems) 5<br>Event Ends file attachment: Attachment_D.pdf<br>12000 EUR<br>Expected Quarty z Present Int<br>12000 EUR<br>Expected Quarty z Present Int<br>12000 EUR<br>Euron Euron E                                                                                                    |
|                                                                                                    | Items Not In Lots (1 ite<br>Package TBD<br>Expetted Quantity<br>1 etch                                            | Added file attachment: Attachment_C.pdf<br>Added file attachment: Attachment_D.pdf<br>and Services                                                                                                    |
|                                                                                                    | Items Not In Lots (1 ite<br>Package TBD<br>Expected Quantity<br>1 rech<br>*houres for                             | Added file attachment: Attachment_C.pdf<br>Added file attachment: Attachment_D.pdf<br>event Ends  it i: I is is is is is is is is is is is is is                                                                                                    |

Messages. Click on **"read more**" to go to the change overview. By clicking on the "**X**", you can close the overview again.

4. Switch to the "**My Response**" tab to view the changes made in detail. The relevant areas where changes have been made are also marked with a yellow or purple flag.

Note: Newly uploaded attachments/documents are not marked. Therefore, check the change overview in advance to recognize new documents.

- 5. Please check if new information is requested from you due to the changed tender conditions such as documents to be uploaded or the submission of further item offers (see screenshot on the left)
- Once you have reviewed all the changes, please check the box "*I* have reviewed the changes to this event". Click on the adjacent box so that the checkmark appears. Confirm your entry by clicking the "Submit response" button.

**Overview: Sourcing Response Portal** 

5

Participation in a sourcing event

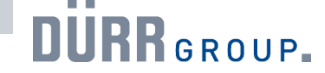

## 2.2 Sourcing – Standard Sourcing

Sourcing Event with another round: Participation in a follow-up event.

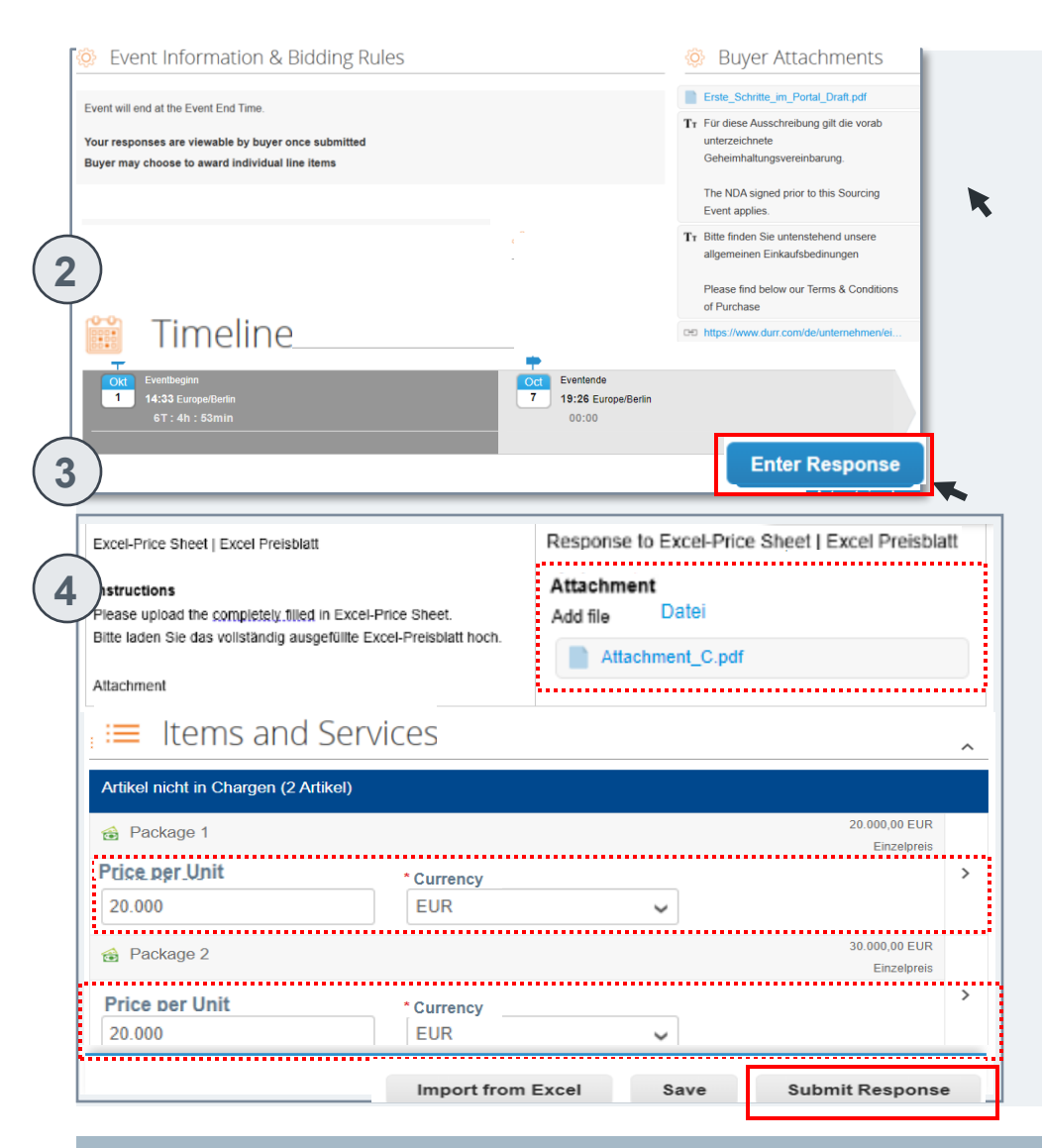

If another round is necessary after submitting your offer, e.g., to capture negotiation results, a follow-up event will be set up for you in the Sourcing Portal. You will receive another invitation email.

1.By clicking on the Event No. in the event overview in the Sourcing Response Portal, you will receive more information about the event.

2. In the "Event Info" tab, you will find the note that it is a follow-up event in this case from Event No. 262. By clicking on the specified blue Event No., you can access the previous Sourcing Event round if needed.

3. In the follow-up event, click on the "Enter response" button to view the attachments and prices you uploaded in the previous Sourcing Event round.

4. Depending on the requirements of the second round, you can now adjust attachments and/or prices via the "My Response" tab.

5. Click the "Submit response" button at the bottom right to submit the new offer data to the Dürr Group.

**Note:** If you do NOT want to participate in the follow-up event, please submit this to the Dürr Group (section "C: Decline event").